## **HOW TO REGISTER?**

There is a yellow "REGISTER" button in the upper right corner. When you click on it, a form will open in which you can enter the school's basic data - ID number, name, country, e-mail and choose a password yourself.

| ný Európskou komislou v rômci programu Irasmus+ v sektore školského vídelovania. Obich v tomta dokun<br>a Slovenská calademická asocidala pre mediznánodnú spolupnicu za teto názovy nevelsú zedpovednosť. | hente catala rizzory                                                                               | Názov školy/organizácie                |
|----------------------------------------------------------------------------------------------------|----------------------------------------------------------------------------------------------------|----------------------------------------|
| Úvodná stránka Projekt Správy Fotoalbum                                                                                                    | PRIHLÁSI REGISTROVAŤ                                                                               | Zadajte meno školy alebo organizácie   |
|                                                                                                    |                                                                                                    | ičo,                                   |
|                                                                                                    |                                                                                                    | IČO                                    |
| 00                                                                                                    | Čo sa udiolo v Septembri?                                                                          | Krajina .                              |
|                                                                                                    | Začlanik grojelna                                                                                  | Štát                                   |
|                                                                                                    | Október<br>2023 🖅 🖓 co su oudido v októbel?<br>2/24/an refutiva a tárió (Máre za jedne prój eveg a | Email .                                |
|                                                                                                    | processary na soular. • twosen is a calculation prive<br>stretautie partnerve projektu.            | Email                                  |
|                                                                                                    | Cosa usidado y novembri?                                                                           | Heslo .                                |
|                                                                                                    | Analysis in a substantia into "Centrel physion a<br>predidavili sme trailer X libro Saty.          | Heslo                                  |
|                                                                                                    | December Ako projekt pokročuje?                                                                    | Zopakujte heslo 🖡                      |
|                                                                                                    | 2023 Protekto 2. sterania členov prakla u v Dahanka<br>položujene s naklanim filmu.                | Opätovne zadajte Vaše heslo            |
|                                                                                                    |                                                                                                    | Súhlasím so spracovaním mojich údajov. |
|                                                                                                    |                                                                                                    | Registrovať sa                         |
|                                                                                                    | Ô                                                                                                  |                                        |

After registration, you will receive an email about successful registration with a link to log in. Then log in via the link or use the login on the page.

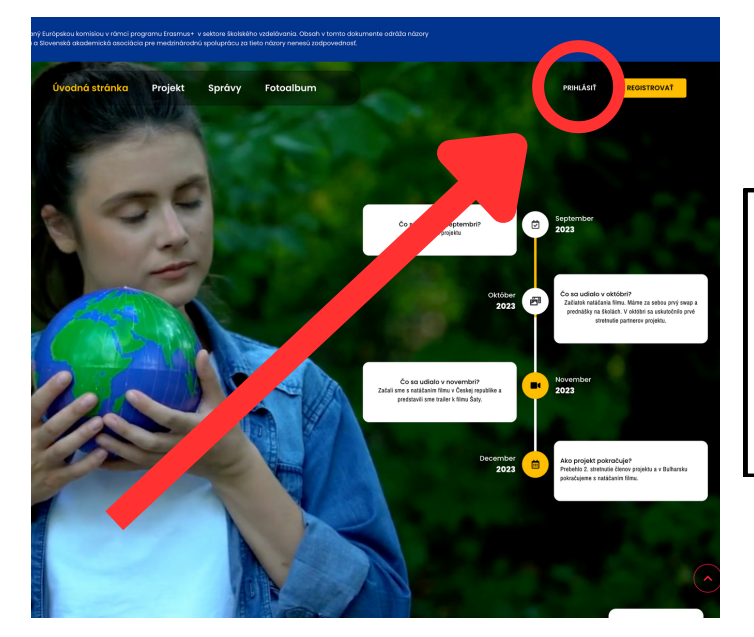

| Prihlasovací email |              |                   |
|--------------------|--------------|-------------------|
| Heslo              |              |                   |
| Heslo              |              | ۲                 |
| Pamätať si ma      |              | Zabudol si heslo? |
|                    | Prihlásiť sa |                   |

.

After logging in, you will be automatically redirected to the content intended for logged in. The "CONTENT FOR SCHOOLS" button will also appear. When you decide to surf the site, so that you can always return to the content.

EDU WASTE